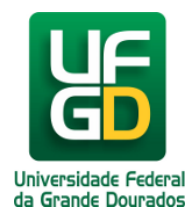

## Imprimir Folha de Frequência

## Ajuda > SIGRH - Sistema Integrado de Gestão e de Recursos Humanos > Frequência

http://ajuda.ufgd.edu.br/artigo/639

1. Acesse o SIGRH-UFGD no link: <u>http://sigrh.ufgd.edu.br</u> e faça o login no sistema como mostra a imagem abaixo. Importante: **digite somente o seu usuário** (sem o @*ufgd.edu.br*).

| UFGD - SIGRH - Sistema Integrad | do de Gestão de Recursos Humanos                       |                                                                                               |
|---------------------------------|--------------------------------------------------------|-----------------------------------------------------------------------------------------------|
|                                 |                                                        |                                                                                               |
| O sistema diferencia            | ATE<br>letras maiúsculas de minúsculas APENAS<br>no ca | <b>ENÇÃO!</b><br>S na senha, portanto ela deve ser digitada da mesma maneira que<br>cadastro. |
| SIP.<br>(Adminis                | AC<br>trativo)                                         | SIGRH<br>(Recursos Humanos)                                                                   |
| SIGAc<br>(Administração e       | <b>Imin</b><br>: Comunicação)                          |                                                                                               |
| ,                               | Alterar Senha                                          | Recuperar Senha                                                                               |
|                                 | Entrar no Sistema                                      |                                                                                               |
|                                 | Usuário: usuariosen                                    | marrobaufgd                                                                                   |
|                                 | Er                                                     | Entrar                                                                                        |

2. Após entrar no sistema observe no lado superior direito a opção **Folha de Frequência**. Selecione o mês, conforme mostra a imagem abaixo:

| UFGD - SIGRH - Sistema Integrado de Gestão de Recursos Hur       | nanos                 |              | Ajuda?       | Tempo de Sess                   | ão: 01:22          | SAIR |  |
|------------------------------------------------------------------|-----------------------|--------------|--------------|---------------------------------|--------------------|------|--|
| USUÁRIO DA UFGD                                                  | 🦉 M                   | ódulos       | ≽ Abrir Chan | nado 🗠 🖷                        | Menu Servid        | lor  |  |
| Coordenadora de Deservolvimento de 11 (11.01.03.xx.xx)           | 🤗 A                   | lterar senha | 🕗 Ajuda      | Ajuda                           |                    |      |  |
| 🔍 Consultas   🛃 Solicitações                                     |                       |              |              |                                 |                    |      |  |
|                                                                  |                       |              |              | CALENDÁR<br>DE PAGAMEN          | IO DA FO<br>TO     | LHA  |  |
| Não há notícias cadastradas.                                     |                       |              | Per          | Período: Abertos 💌              |                    |      |  |
|                                                                  |                       |              |              | ABERTOS                         |                    |      |  |
|                                                                  |                       |              | Ner          | nhum calendár<br>a este período | io especifio<br>). | cado |  |
| Acesso Rápido                                                    |                       |              |              | FOLHA DE                        | FREQUÊN            | CIA  |  |
| Dados Dados Portal<br>Funcionais A Pessoais Dados                |                       |              | Mê           | s: Selecione<br>Selecione       |                    |      |  |
|                                                                  |                       |              |              | ABR/2021<br>P( MAR/2021         | c.                 | dor  |  |
| Fóruns                                                           |                       |              |              | FEV/2021                        |                    |      |  |
| Docente/TAE Servidores                                           | Servidores da Unidade |              |              | Tr DEZ/2020                     |                    |      |  |
| Services                                                         |                       |              |              | Edi NOV/2020                    |                    |      |  |
| Este fórum serve para a comunicação entre os servidores da mesma | unidade.              |              |              |                                 |                    |      |  |
| 🕃: Cadastrar Tópico 🛛 🔞: Re                                      | mover Tópico          |              |              |                                 |                    |      |  |
| DIVISÃO DE SERVIÇOS E SEGURANÇA DE TI 🔍                          |                       |              |              | USUÁRIC                         | DA UFGD            | _    |  |
| Não há tópicos cadastrados para                                  | este fórum.           |              |              | DADOS FU                        | INCIONAIS          | 5    |  |
|                                                                  |                       |              | M            | at. Siape: 000                  | 000000<br>:nico    |      |  |

|                                                                                                    | Categoria:           | Administrativo                                                                 |
|----------------------------------------------------------------------------------------------------|----------------------|--------------------------------------------------------------------------------|
|                                                                                                    | Cargo:               | TEC DE<br>TECNOLOGIA DA<br>INFORMACAO                                          |
|                                                                                                    | Vínculo:             | Ativo Permanente                                                               |
|                                                                                                    | Lotação:             | Divisão de<br>Coordenadoria de<br>Desenvolvimento<br>de TI<br>(11.01.03.xx.xx) |
|                                                                                                    | Localização:         | Coordenadoria de<br>Desenvolvimento<br>de TI                                   |
|                                                                                                    | Designação<br>Ativa: | CHEFE DE DIVISAO<br>(Titular)                                                  |
|                                                                                                    |                      |                                                                                |
| SIGRH   Coordenadoria de Informática - (67) 3410-2492   Copyright © 2007-2021 - UFGD - espelho-sig.sistema01-prod | ucao - v4.41.6       | _1.14                                                                          |

3. Após a seleção do mês, basta clicar no botão/icone para impressão:

| SUÁRIO DA UFGD                                           |                                          |                                                                                                    |                                                                 | 🎯 Módulos       | 🍗 Abrir C | hamado                                                                                                    | 嘴 Menu Servidor                                                                                                    |
|----------------------------------------------------------|------------------------------------------|----------------------------------------------------------------------------------------------------|-----------------------------------------------------------------|-----------------|-----------|----------------------------------------------------------------------------------------------------|----------------------------------------------------------------------------------------------------|
| denadoria de Desenvolvin                                 | nento de TI (11.                         | 01.03.xx.xx)                                                                                                    |                                                                 | 🄗 Alterar senha | 🔇 Ajuda   |                                                                                                    |                                                                                                    |
| 👌 Consultas   🗟 Solicita                                 | ções                                     |                                                                                                    |                                                                 |                 |           |                                                                                                    |                                                                                                    |
|                                                          |                                          |                                                                                                    |                                                                 |                 |           | CALEN<br>DE PAGA                                                                                                    | DÁRIO DA FOLH<br>MENTO                                                                                                    |
| io há notícias cadast                                    | tradas.                                  |                                                                                                    |                                                                 |                 |           | Período: Ab                                                                                                    | ertos 💌                                                                                                    |
|                                                          |                                          |                                                                                                    |                                                                 |                 |           | ABERT                                                                                                    | 05<br>ndário especificad                                                                                                    |
|                                                          |                                          |                                                                                                    |                                                                 |                 |           | para este per                                                                                                    | iodo.                                                                                                    |
|                                                          |                                          | Acesso Rápido                                                                                                    |                                                                 |                 |           | FOLHA                                                                                                    | DE FREQUÊNCI                                                                                                    |
| Dados<br>Funcionais                                      | Dados<br>Pessoa                          | s Portal<br>ais PROGESP                                                                                                    |                                                                 |                 |           | Mês: ABR/2                                                                                                    | 021 💌                                                                                                    |
|                                                          |                                          |                                                                                                    |                                                                 |                 |           | Portal                                                                                                    | do Servido                                                                                                    |
|                                                          |                                          | Fóruns                                                                                                    |                                                                 |                 |           |                                                                                                    |                                                                                                    |
|                                                          |                                          |                                                                                                    |                                                                 |                 |           | T                                                                                                    |                                                                                                    |
| Docente/TAE                                              | S                                        | ervidores                                                                                                    | Servidores da Unidad                                            | le              |           | Trocar Fe<br>Editar Pe                                                                                                    | nto 🗟                                                                                                    |
| Docente/TAE<br>Este fórum serve para                     | a comunicação                            | ervidores<br>entre os servidores da mesma (<br>2: Cadastrar Tópico ③: Rei                                                                                                    | Servidores da Unidad<br>unidade.<br>mover Tópico                | le              |           | Trocar Fo                                                                                                    | rfil                                                                                                    |
| Docente/TAE<br>Este fórum serve para<br>DIVISÃO DE SERV: | a comunicação<br>©<br>ICOS E SEGURA      | ervidores<br>entre os servidores da mesma (<br>): Cadastrar Tópico ③: Rei<br>NCA DE TI ③                                                                                                    | Servidores da Unidad<br>unidade.<br>mover Tópico                | le              |           | Trocar Fo                                                                                                    | rfil                                                                                                    |
| Docente/TAE<br>Este fórum serve para<br>DIVISÃO DE SERVI | a comunicação<br>©<br>Iços e Segura<br>N | ervidores<br>entre os servidores da mesma (<br>2: Cadastrar Tópico (<br>3): Rei<br>NÇA DE TI (<br>3)<br>ão há tópicos cadastrados para                                                                                                    | Servidores da Unidad<br>unidade.<br>mover Tópico<br>este fórum. | le              |           | Trocar Fr<br>Editar Pe<br>USU                                                                                                    | ARIO DA UFCD                                                                                                    |
| Docente/TAE<br>Este fórum serve para<br>DIVISÃO DE SERVI | a comunicação<br>©<br>Iços e Segura<br>N | ervidores<br>entre os servidores da mesma (<br>entre os servidores da mesma (<br>entre os servidores d | Servidores da Unidad<br>unidade.<br>mover Tópico<br>este fórum. | le              |           | Trocar Fr<br>Editar Pe<br>USU,<br>DADO<br>Mat. Siape:                                                                              | ARIO DA UFGD                                                                                                    |
| Docente/TAE<br>Este fórum serve para<br>DIVISÃO DE SERVI | a comunicação<br>©<br>Iços e Segura<br>N | ervidores<br>entre os servidores da mesma (<br>e Cadastrar Tópico )<br>(I Cadastrar Tópico)<br>(I Cadastra Tópico)<br>(I Cadastra Cadastra dos para<br>ão há tópicos cadastrados para                                                                                                    | Servidores da Unidad<br>unidade.<br>mover Tópico<br>este fórum. | le              |           | USU,<br>DADO<br>Mat. Siape:<br>Categoria:                                                                                          | Ario DA UFGD<br>s FUNCIONAIS<br>00000000<br>Técnico<br>Administrativo                                                                                                    |
| Docente/TAE<br>Este fórum serve para<br>DIVISÃO DE SERVI | a comunicação<br>©<br>Iços e Segura<br>N | ervidores<br>entre os servidores da mesma (<br>entre os servidores da mesma (<br>entre os servidores d | Servidores da Unidad<br>unidade.<br>mover Tópico<br>este fórum. | le              |           | Cargo:                                                                                                    | ARIO DA UFGD<br>S FUNCIONAIS<br>00000000<br>Técnico<br>Administrativo<br>TEC DE<br>TECNOLOGIA DA<br>INFORMACAO                                                                                                    |
| Docente/TAE<br>Este fórum serve para<br>DIVISÃO DE SERV: | a comunicação<br>©<br>Iços e Segura<br>N | ervidores<br>entre os servidores da mesma i<br>e Cadastrar Tópico () : Rei<br>NÇA DE TI ()<br>ão há tópicos cadastrados para                                                                                                    | Servidores da Unidad<br>unidade.<br>mover Tópico<br>este fórum. | le              |           | Cargo:<br>Vínculo:                                                                                                    | ARIO DA UFGD<br>S FUNCIONAIS<br>0000000<br>Técnico<br>Administrativo<br>TECNOLOGIA DA<br>INFORMACAO<br>Ativo Permanent<br>Divisão de                                                                                             |
| Docente/TAE<br>Este fórum serve para<br>DIVISÃO DE SERVI | a comunicação<br>Q<br>Iços e Segura<br>N | ervidores<br>entre os servidores da mesma (<br>): Cadastrar Tópico (): Ren<br>NÇA DE TI ()<br>ão há tópicos cadastrados para                                                                                                    | Servidores da Unidad<br>unidade.<br>mover Tópico<br>este fórum. | le              |           | Cargo:<br>Vínculo:<br>Lotação:                                                                                                    | ARIO DA UFGD<br>S FUNCIONAIS<br>00000000<br>Técnico<br>Administrativo<br>TÉC DE<br>TÉCNOLOGIA DA<br>INFORMACAO<br>Ativo Permanent<br>Divisão de<br>Coordenadoria d<br>Desenvolvimentu<br>de TI<br>(11.01.03.xx.xx)               |
| Docente/TAE<br>Este fórum serve para<br>DIVISÃO DE SERVI | a comunicação<br>©<br>Iços e Segura<br>N | ervidores<br>entre os servidores da mesma (<br>entre os servidores da mesma (<br>entre os servidores d | Servidores da Unidad<br>unidade.<br>mover Tópico<br>este fórum. | le              |           | Editar Pe<br>Editar Pe<br>USU<br>DADO<br>Mat. Siape:<br>Categoria:<br>Categoria:<br>Cargo:<br>Vínculo:<br>Lotação:<br>Localização: | ARIO DA UFGD<br>Ffil<br>ARIO DA UFGD<br>S FUNCIONAIS<br>00000000<br>Técnico<br>Administrativo<br>TECNOLOGIA DA<br>INFORMACAO<br>Ativo Permanent<br>Divisão de<br>Coordenadoria d<br>Desenvolvimento<br>de TI<br>(11.01.03.xx.xx) |

4. Pronto. Sua folha de frequência foi gerada e você poderá imprimi-la para preenchimento. Esse documento será similar ao modelo abaixo:

| Portal do Servidor                             |                                                                             |                                  | Funda<br>Se          | FUNDAÇÃO UNIVERSIDADE FEDERAL DA GRANDE DOURADOS<br>Sistema Integrado de Gestão de Recursos Humanos<br>Emítido em 05/04/2021 17:02 |        |         |                                                                        | UFGD<br>Universidade Federal<br>da Grande Dourados |         |  |
|------------------------------------------------|-----------------------------------------------------------------------------|----------------------------------|----------------------|----------------------------------------------------------------------------------------------------|--------|---------|------------------------------------------------------------------------|----------------------------------------------------|---------|--|
|                                                |                                                                             |                                  |                      |                                                                                                    |        |         |                                                                        |                                                    |         |  |
| SERVI<br>Reitori<br>Sabine<br>Coorde<br>Divisã | IDOR DA UFGD<br>ia<br>ete da Reitoria<br>enadoria de Des<br>o de Serviços e | envolvimento d<br>Segurança de T | e Tecnologia d<br>II | a Informação-C                                                                                                    | OIN    |         | Jornada: 40 hor<br>Vinculo: Estatut<br>SIAPE: 00000<br>Mês: Abril/2023 | as semanais<br>tário<br>)O<br>1                    |         |  |
|                                                | 1º Pe                                                                       | ríodo                            |                      | 2º Pe                                                                                                    | eríodo |         | 3º Período<br>Entrada Saída                                            |                                                    |         |  |
| Dia                                            | Entrada                                                                     | Saída                            | Rubrica              | Entrada                                                                                                    | Saída  | Rubrica |                                                                        |                                                    | Rubrica |  |
| 01                                             |                                                                             |                                  |                      |                                                                                                    |        |         |                                                                        |                                                    |         |  |
| 02                                             |                                                                             |                                  |                      |                                                                                                    |        |         |                                                                        |                                                    |         |  |
| ~~                                             | Sábado                                                                      |                                  |                      |                                                                                                    |        |         |                                                                        |                                                    |         |  |
| 03                                             |                                                                             |                                  |                      |                                                                                                    |        |         |                                                                        |                                                    |         |  |

| 05     |                 |                            |                |                 |         |                               |         |  |
|--------|-----------------|----------------------------|----------------|-----------------|---------|-------------------------------|---------|--|
| 06     |                 |                            |                |                 |         |                               |         |  |
| 07     |                 |                            |                |                 |         |                               |         |  |
| 08     |                 |                            |                |                 |         |                               |         |  |
| 09     |                 |                            |                |                 |         |                               |         |  |
| 10     | Sábado          |                            |                | <br>            |         |                               |         |  |
| 11     | Domingo         |                            |                | <br>            |         |                               |         |  |
| 12     |                 |                            |                |                 |         |                               |         |  |
| 13     |                 |                            |                |                 |         |                               |         |  |
| 14     |                 |                            |                |                 |         |                               |         |  |
| 15     |                 |                            |                |                 |         |                               |         |  |
| 16     |                 |                            |                |                 |         |                               |         |  |
| 17     | Sábado          |                            |                | <br>            |         |                               |         |  |
| 18     | Domingo         |                            |                | <br>            |         |                               |         |  |
| 19     |                 |                            |                |                 |         |                               |         |  |
| 20     |                 |                            |                |                 |         |                               |         |  |
| 21     |                 |                            |                |                 |         |                               |         |  |
| 22     |                 |                            |                |                 |         |                               |         |  |
| 23     |                 |                            |                |                 |         |                               |         |  |
| 24     | Sábado          |                            |                | <br>            |         |                               |         |  |
| 25     | Domingo         |                            |                | <br>            |         |                               |         |  |
| 26     |                 |                            |                |                 |         |                               |         |  |
| 27     |                 |                            |                |                 |         |                               |         |  |
| 28     |                 |                            |                |                 |         |                               |         |  |
| 29     |                 |                            |                |                 |         |                               |         |  |
| 30     |                 |                            |                |                 |         |                               |         |  |
| Obser  | vações:         |                            |                |                 |         |                               |         |  |
|        |                 |                            |                |                 |         |                               |         |  |
|        |                 |                            |                |                 |         |                               |         |  |
| Assina | atura Servidor: |                            |                | Assinatura da ( | Chefia: |                               |         |  |
|        |                 | SERVIDOR DA<br>Siape: 0000 | A UFGD<br>0000 |                 | C       | HEFIA IMEDIA<br>Siape: 111111 | TA<br>L |  |

IMPORTANTE: a) Se sua folha de frequência não apareceu ou os meses não apareceram, verifique com sua chefia imediata se a mesma realizou seu dimensionamento no sistema SIGRH.b) Se você mudou de setor ou se seu chefe mudou, fique atento(a) se a sua folha de frequência já consta sua nova

chefia imediata;